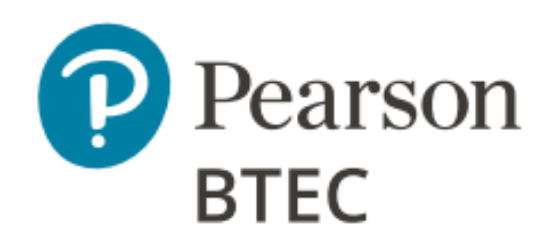

## **Example Solution**

January 2022

Pearson BTEC Nationals In Information Technology (31761H) Unit 2 Creating Systems to Manage Information

### Contents

| Activity 1 – Database relationships screenprint | 4    |
|-------------------------------------------------|------|
| Activity 2 – Table structures                   | 5    |
| Activity 3 – Queries and report                 | 6    |
| Activity 4 – Structure testing                  | . 10 |
| Activity 6 – Interface                          | . 14 |
| Activity 7 – Interface testing                  | . 17 |

# Part A

## Activity 1 – Database relationships screenprint

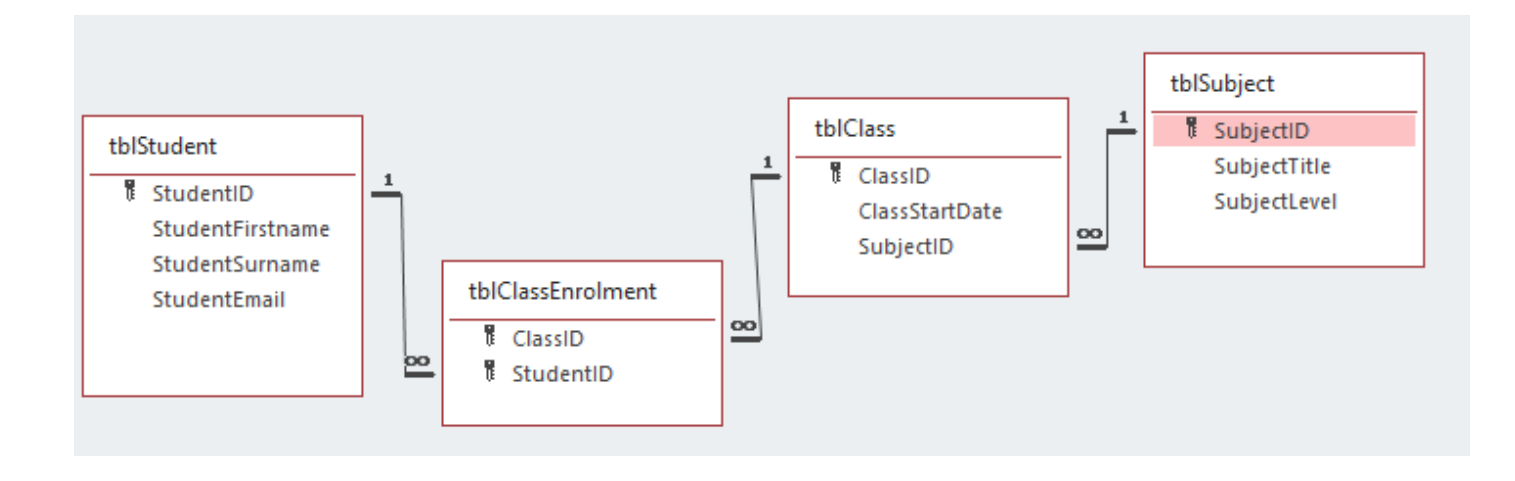

## **Activity 2 – Table structures**

|            | tblStudent $	imes$ |      |            |  |  |
|------------|--------------------|------|------------|--|--|
| 2          | Field Name         | e    | Data Type  |  |  |
| Ū.         | StudentID          |      | AutoNumber |  |  |
|            | StudentFirstnam    | ie   | Short Text |  |  |
|            | StudentSurname     | 2    | Short Text |  |  |
|            | StudentEmail       |      | Short Text |  |  |
| tblClass × |                    |      |            |  |  |
|            | Field Name         | 0    | Data Type  |  |  |
|            | ClassID            | Auto | Number     |  |  |
|            | ClassStartDate     | Date | e/Time     |  |  |
|            | SubjectID          | Num  | nber       |  |  |
|            |                    |      |            |  |  |

|    | tblSubject $	imes$                                   |                               |
|----|------------------------------------------------------|-------------------------------|
| 2  | Field Name                                           | Data Type                     |
| Ĩ. | SubjectID                                            | AutoNumber                    |
|    | SubjectTitle                                         | Short Text                    |
|    | SubjectLevel                                         | Number                        |
|    |                                                      |                               |
|    |                                                      |                               |
|    | tblClassEnroIn                                       | nent ×                        |
|    | tblClassEnroln<br>Field Name                         | nent X<br>Data Type           |
|    | tblClassEnroln<br>Field Name<br>ClassID              | nent ×<br>Data Type<br>Number |
|    | tblClassEnroln<br>Field Name<br>ClassID<br>StudentID | Data Type<br>Number<br>Number |

#### **Presence check**

|    | tblStudent ×     |            |
|----|------------------|------------|
|    | Field Name       | Data Type  |
| Ū. | StudentID        | AutoNumber |
|    | StudentFirstname | Short Text |
|    | StudentSurname   | Short Text |
|    | StudentEmail     | Short Text |
|    |                  | Field      |

| General Lookup  |                                      |
|-----------------|--------------------------------------|
| Field Size      | 255                                  |
| Format          | @                                    |
| Input Mask      |                                      |
| Caption         |                                      |
| Default Value   |                                      |
| Validation Rule | Is Not Null                          |
| Validation Text | You must enter a student's last name |
| Required        | No                                   |

#### Value lookup

|    | tblSubject $	imes$ |            |  |  |  |  |  |
|----|--------------------|------------|--|--|--|--|--|
| 2  | Field Name         | Data       |  |  |  |  |  |
| Ū. | SubjectID          | AutoNumb   |  |  |  |  |  |
|    | SubjectTitle       | Short Text |  |  |  |  |  |
|    | SubjectLevel       | Number     |  |  |  |  |  |
|    |                    |            |  |  |  |  |  |
|    |                    |            |  |  |  |  |  |
| 0  | Seneral Lookup     |            |  |  |  |  |  |

| Display Control     | Combo Box  |
|---------------------|------------|
| Row Source Type 🛛 🖉 | Value List |
| Row Source          | 1;2;3      |
| D 101               | a          |

#### Length and format check

|   | tblStudent $	imes$ |                     |                     |       |
|---|--------------------|---------------------|---------------------|-------|
|   | Field Nam          | e                   | Data Type           |       |
| ( | StudentID          |                     | AutoNumber          |       |
|   | StudentFirstname   |                     | Short Text          |       |
|   | StudentSurname     |                     | Short Text          |       |
|   | StudentEmail       |                     | Short Text          | ~     |
|   | 1                  |                     |                     | Field |
| G | eneral Lookup      |                     |                     |       |
| F | ield Size          | 19                  |                     |       |
| F | ormat              | @                   |                     |       |
|   |                    |                     |                     |       |
|   | nput Mask          | >L <ul_>L&lt;</ul_> | L°@washer.ac.uk°;0; |       |

#### Table lookup Any foreign key

|    | tblClass ×     |            |
|----|----------------|------------|
|    | Field Name     | Data Type  |
| ļ. | ClassID        | AutoNumber |
|    | ClassStartDate | Date/Time  |
|    | SubjectID      | Number     |
|    |                |            |
|    |                |            |

#### General Lookup

| Display Control       | Combo Box                            |
|-----------------------|--------------------------------------|
| Row Source Type       | Table/Query                          |
| Row Source            | SELECT [tblSubject].[SubjectID], [tb |
| Bound Column          | 1                                    |
| Column Count          | 2                                    |
| Column Heads          | No                                   |
| Column Widths         | 1.561cm;4.154cm                      |
| List Rows             | 16                                   |
| List Width            | 5.714cm                              |
| Limit To List         | Yes                                  |
| Allow Multiple Values | No                                   |

Activity 2 – Table structures – January 2022

## Activity 3 – Queries and report

BTEC Information Technology

GCSE Maths

42

(a) Create a query to display an alphabetically sorted list of student names who study GCSE Maths or BTEC Information Technology. The names must be sorted by surname and then firstname. It must show the full name of each student and the subject title only.

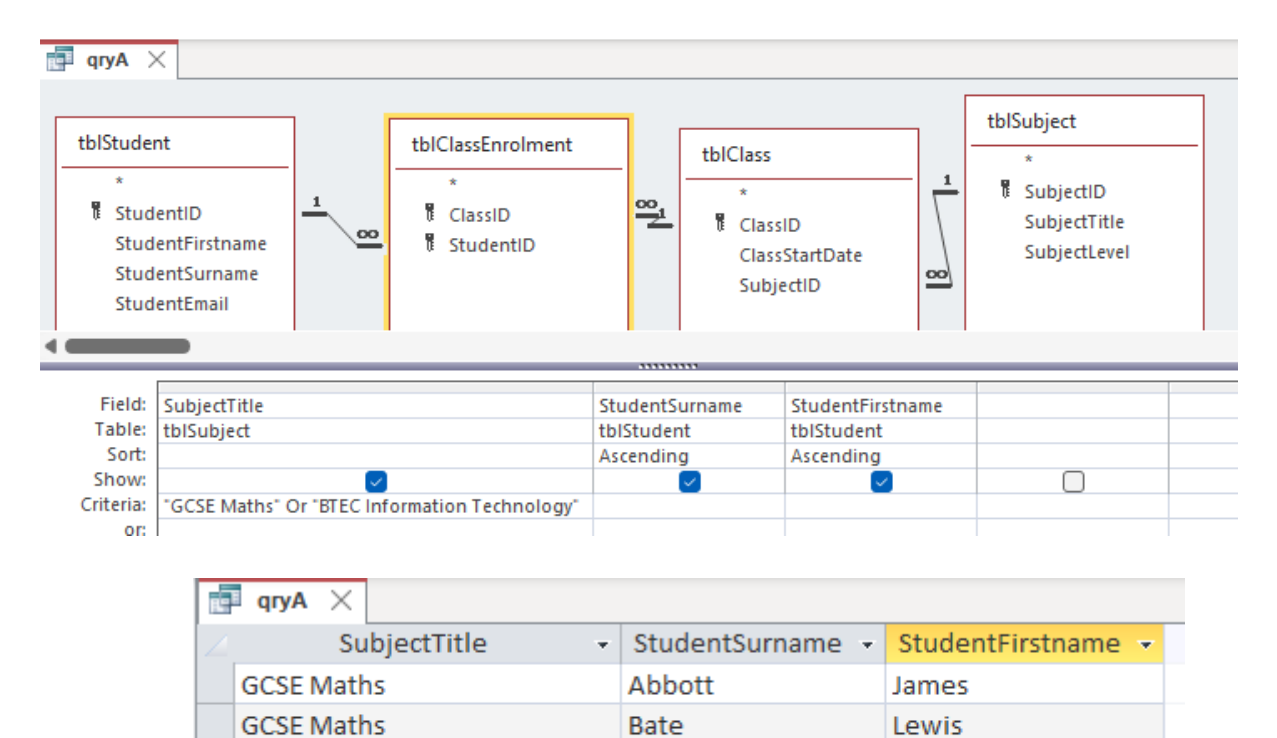

Scott

Scott

Komal

Taylor

(b) Create a query that will calculate:

the number of students enrolled into each class.

Display:

- the subject title
- the number of students enrolled into each class
- a field with the automatically generated field content of "Still Spaces" if there are spaces left in a class

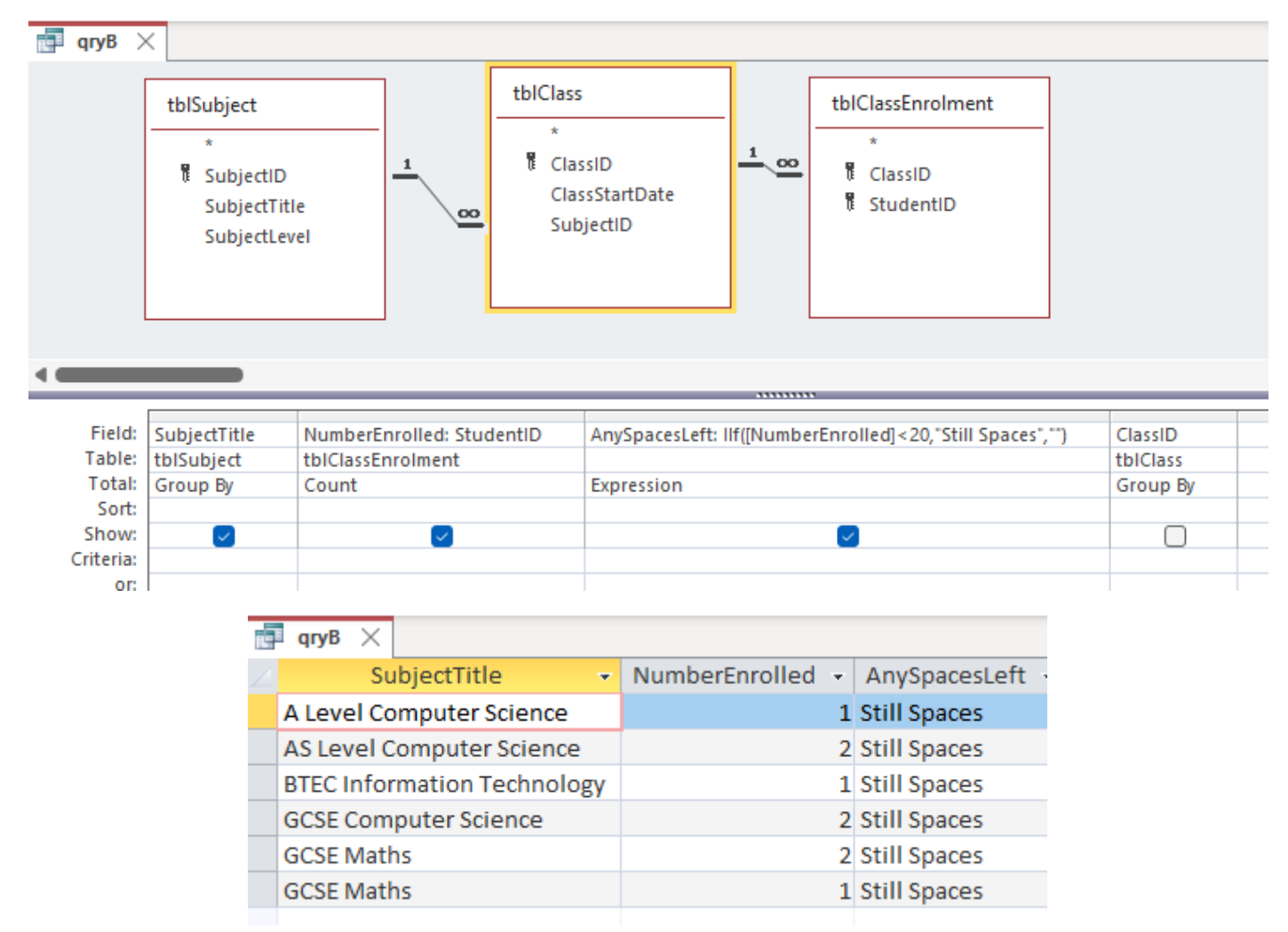

(c) Create a report that shows a list of classes.

For each class, calculate the total number of students enrolled:

Display:

- a suitable report title
- the class start date
- the subject title
- the names of the students enrolled
- the total number of students enrolled
- the overall number of enrolments in all classes.

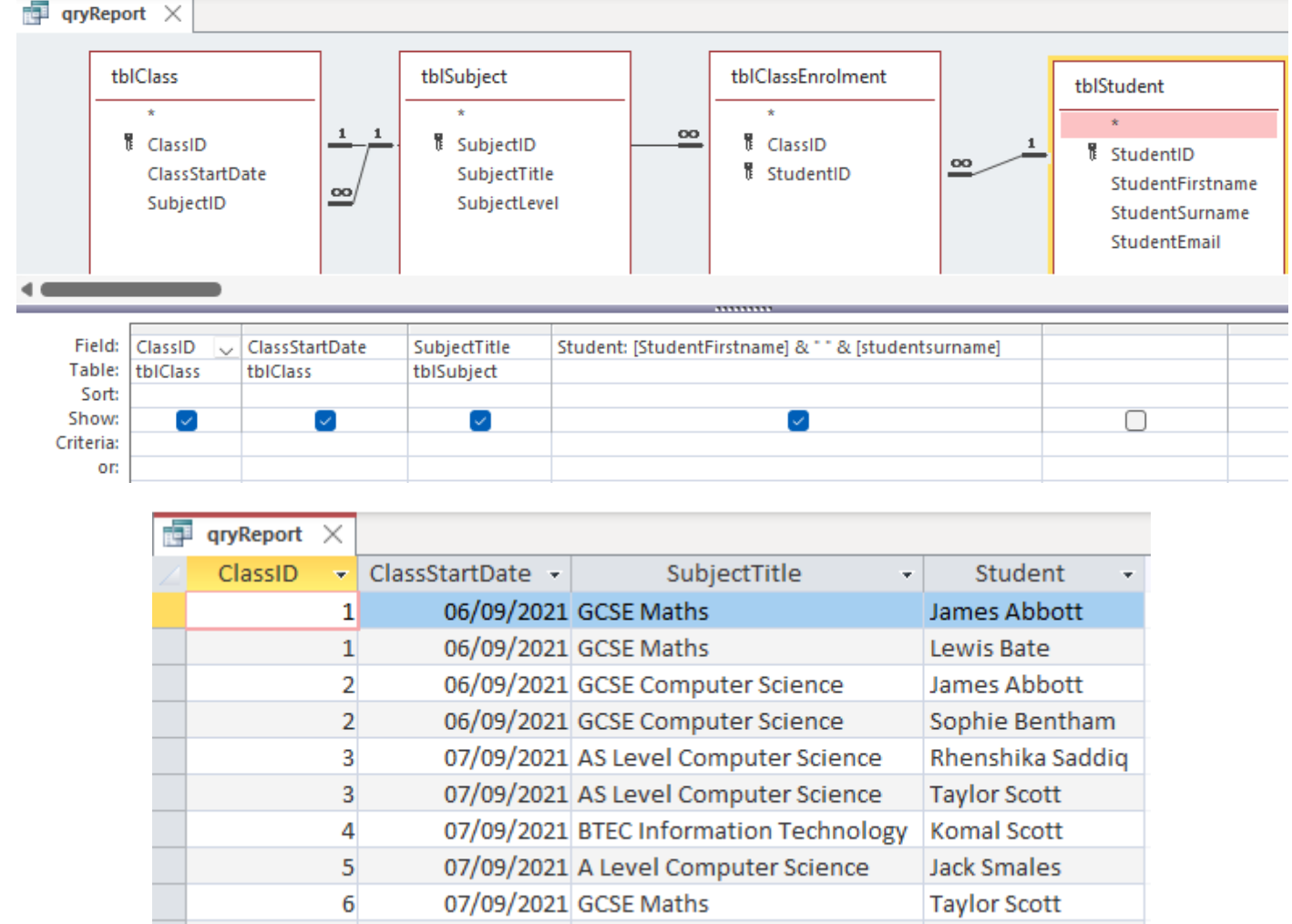

(New)

**NOTE**: The report is for illustration purposes only. There needs to be a pdf copy of the database report.

| Class Enrolments                                                   |                                                                                              |                             |  |  |  |  |
|--------------------------------------------------------------------|----------------------------------------------------------------------------------------------|-----------------------------|--|--|--|--|
| Start Date 06/09/2021 Subject GCSE Maths<br>Students<br>Lewis Bate |                                                                                              |                             |  |  |  |  |
| James Abbott<br>Total Class Enrolments 2                           |                                                                                              |                             |  |  |  |  |
| Start Date                                                         | 06/09/2021 Subject<br>Students<br>Sophie Bentham                                             | GCSE Computer Science       |  |  |  |  |
|                                                                    | Total Class Enrolments                                                                       | 2                           |  |  |  |  |
| Start Date                                                         | 07/09/2021 Subject<br>Students<br>Taylor Scott<br>Rhenshika Saddiq<br>Total Class Enrolments | AS Level Computer Science   |  |  |  |  |
| Start Date                                                         | 07/09/2021 Subject<br>Students<br>Komal Scott<br>Total Class Enrolments                      | BTEC Information Technology |  |  |  |  |
| Start Date                                                         | 07/09/2021 Subject<br>Students<br>Jack Smales<br>Total Class Enrolments                      | A Level Computer Science    |  |  |  |  |
| Start Date                                                         | 07/09/2021 Subject<br>Students<br>Taylor Scott<br>Total Class Enrolments                     | GCSE Maths                  |  |  |  |  |
| Overall Enrolments 9                                               |                                                                                              |                             |  |  |  |  |

## **Activity 4 – Structure testing**

NOTE: The type of test and error column have been removed so that the contents are more easily readable in this format.

| Test<br>No | Test data                                                                                                   | Expected results                                                                                  | Add screenprint(s) of the results of this test (and any retests)<br>Ensure you show the test data used in the screenprint(s) |                                       |                                                                                                    |                                                                                                    |                                                                             |                                                                                                    |                                                                                                    |                                                                                                    |
|------------|----------------------------------------------------------------------------------------------------|---------------------------------------------------------------------------------------------------|----------------------------------------------------------------------------------------------------|---------------------------------------|----------------------------------------------------------------------------------------------------|----------------------------------------------------------------------------------------------------|-----------------------------------------------------------------------------|----------------------------------------------------------------------------------------------------|----------------------------------------------------------------------------------------------------|----------------------------------------------------------------------------------------------------|
| 1          | StudentID: 15<br>StudentFirstname: Claire<br>StudentSurname<br>StudentEmail:<br>Cla_Ta@washer.ac.uk         | An error message to appear<br>telling the user they have to<br>enter a student's last name        |                                                                                                    | * * * * * * * * * * * * * * * * * * * | IStudent ×<br>StudentID →<br>1<br>2<br>3<br>4<br>5<br>6<br>7<br>15<br>(New)                                                                                                    | Stude<br>Jame<br>Lewi<br>Soph<br>Rhen<br>Kom<br>Taylo<br>Jack<br>Claire                                                                                  | entFirst -<br>es<br>s<br>ie<br>or<br>e<br>Microsoft                         | StudentSurr<br>Abbott<br>Bate<br>Bentham<br>Saddiq<br>Scott<br>Scott<br>Scott<br>Smales<br>Access<br>You must enter a | Studer<br>Abb_Ja@wasl<br>Bat_Le@wasl<br>Ben_So@wasl<br>Sad_Rh@wasl<br>Sco_Ko@wasl<br>Sco_Ta@wasl<br>Sma_Ja@wasl<br>Cla_Ta@wash                       | ntEmail  her.ac.uk her.ac.uk her.ac.uk her.ac.uk her.ac.uk her.ac.uk her.ac.uk her.ac.uk her.ac.uk her.ac.uk |
| 2          | StudentID: 15<br>StudentFirstname: Claire<br>StudentSurname:Taylor<br>StudentEmail:<br>Cla_Tay@washer.ac.uk | No error message to appear but<br>the cursor will not move on to<br>allow the user to input the y |                                                                                                    |                                       | tblStudent ×         StudentID         +         +         +         +         +         +         +         +         +         +         +         +         +         +         +         +         +         +         +         +         +         +         +         +         +         (Net) | <ul> <li>Student</li> <li>Student</li> <li>Le</li> <li>So</li> <li>Ko</li> <li>Ko</li> <li>Ta</li> <li>Ko</li> <li>Ta</li> <li>Ta</li> <li>Ta</li> </ul> | udentFirst +<br>mes<br>wis<br>phie<br>enshika<br>omal<br>ylor<br>ck<br>aire | StudentSurr -<br>Abbott<br>Bate<br>Bentham<br>Saddiq<br>Scott<br>Scott<br>Scott<br>Smales<br>Taylor                   | StudentEma<br>Abb_Ja@washer.ad<br>Bat_Le@washer.ad<br>Ben_So@washer.a<br>Sad_Rh@washer.a<br>Sco_Ko@washer.ad<br>Sco_Ta@washer.ad<br>Sma_Ja@washer.ad | ail Cl<br>c.uk c.uk c.uk c.uk c.uk c.uk c.uk c.uk                                                            |

| Test | Test data                                                                                    | Expected results                                                                                             | Add screenprint(s) of the results of this test (and any retests)                  |
|------|----------------------------------------------------------------------------------------------|----------------------------------------------------------------------------------------------------|-----------------------------------------------------------------------------------|
| No   |                                                                                              |                                                                                                    | Ensure you show the test data used in the screenprint(s)                          |
| 3    | SubjectID: 6An error message to appearSubjectTitle: GCSE Biologytelling the user the subject | tblSubject ×                                                                                                 |                                                                                   |
|      | SubjectLevel: 0                                                                              | level they have input is not an<br>item in the list and that they<br>have to select an item from the<br>list | SubjectID - SubjectTitle - SubjectLeve - Click to Add -                           |
|      |                                                                                              |                                                                                                    | 1 GCSE Maths 2                                                                    |
|      |                                                                                              |                                                                                                    | 2 GCSE Computer Science 2                                                         |
|      |                                                                                              |                                                                                                    | 3 AS Level Computer Science 3                                                     |
|      |                                                                                              |                                                                                                    | 4 BTEC Information Technology 3                                                   |
|      |                                                                                              |                                                                                                    | 5 A Level Computer Science 3                                                      |
|      |                                                                                              |                                                                                                    | .∮ E 6 GCSE Biology 0 ∨                                                           |
|      |                                                                                              |                                                                                                    | * (New)                                                                           |
|      |                                                                                              |                                                                                                    | Microsoft Access ×                                                                |
|      |                                                                                              |                                                                                                    |                                                                                   |
|      |                                                                                              |                                                                                                    | The text you entered isn't an item in the list.                                   |
|      |                                                                                              |                                                                                                    | Select an item from the list, or enter text that matches one of the listed items. |
|      |                                                                                              |                                                                                                    |                                                                                   |
|      |                                                                                              |                                                                                                    | OK                                                                                |
| 4    | SubjectID: 6                                                                                 | An error message to appear                                                                                   |                                                                                   |
|      | SubjectTitle: GCSE Biology telling the user the                                              | telling the user the subject                                                                                 |                                                                                   |
|      | SubjectLevel: 4                                                                              | level they have input is not an                                                                              | SubjectID - SubjectTitle - SubjectLeve - Click to Add -                           |
|      |                                                                                              | item in the list and that they                                                                               | 1 GCSE Maths 2                                                                    |
|      |                                                                                              | have to select an item from the                                                                              | 2 GCSE Computer Science 2                                                         |
|      | list                                                                                         | list                                                                                                    | 3 AS Level Computer Science 3                                                     |
|      |                                                                                              |                                                                                                    | 4 BTEC Information Technology 3                                                   |
|      |                                                                                              |                                                                                                    | 5 A Level Computer Science 3                                                      |
|      |                                                                                              |                                                                                                    | .ℓ + 6 GCSE Biology 4 ✓                                                           |
|      |                                                                                              |                                                                                                    | * Microsoft Access ×                                                              |
|      |                                                                                              |                                                                                                    | The text you entered isn't an item in the list.                                   |
|      |                                                                                              |                                                                                                    | Select an item from the list, or enter text that matches one of the listed items  |
|      |                                                                                              |                                                                                                    | Select an item nom the ist, or enter text that matches one of the listed items.   |
|      |                                                                                              |                                                                                                    | ОК                                                                                |

| Test | Test data                                                | Expected results                                                                                                    | Add screenprint(s) of the results of this test (and any retests)                                                                                                    |
|------|----------------------------------------------------------|----------------------------------------------------------------------------------------------------|----------------------------------------------------------------------------------------------------|
| No   |                                                          |                                                                                                    | Ensure you show the test data used in the screenprint(s)                                                                                                    |
| 5    | ClassID: 8<br>ClassStartDate: 08/09/2021<br>SubjectID: 0 | An error message to appear<br>telling the user the subject<br>level they have input is not an<br>item in the list and that they<br>have to select an item from the<br>list  | tblClass ×         ClassID · ClassStartDate · SubjectID · Click to Add ·         ±       1       06/09/2021       1         ±       2       06/09/2021       2         ±       3       07/09/2021       3         ±       4       07/09/2021       4         ±       5       07/09/2021       5         ±       6       07/09/2021       1   |
|      |                                                          |                                                                                                    | <ul> <li>Microsoft Access</li> <li>The text you entered isn't an item in the list.</li> <li>Select an item from the list, or enter text that matches one of the listed items.</li> </ul>                                                                                                    |
| 6    | ClassID:1<br>StudentID: 100                              | An error message to appear<br>telling the user the subject<br>level they have input is not an<br>item in the list and that they<br>have to select an item from the<br>list1 | tblClassEnrolment ×   ClassID • StudentID • Click to Add •   1   1   2   2   3   4   5   5   7   6   6   6   6   7   6   6   7   6   6   7   6   7   6   7   8   100   *      Microsoft Access   ×    The text you entered isn't an item in the list. Select an item from the list, or enter text that matches one of the listed items.   0K |

## Part B

## Activity 6 – Interface

Subject form

| <b>frmSubject</b> ×                                                                                                    |                                                                                     |  |  |  |
|----------------------------------------------------------------------------------------------------|-------------------------------------------------------------------------------------|--|--|--|
| Form Header                                                                                                    | Add scubiast V                                                                      |  |  |  |
| Add a Subject                                                                                                    | Add a Subject                                                                       |  |  |  |
| Click the save button to save the new subject                                                                                                    | You must add data where * appears.<br>Click the save button to save the new subject |  |  |  |
| Select the faculty Save                                                                                                    | SubjectID (New)<br>Title *<br>Level<br>Select the faculty<br>Save                   |  |  |  |
| Form Footer  Private Sub cmdSave_Click()  If IsNull(SubjectTitle) Then  MsgBox "You must enter the subject title", vbOKOnly                                                                                                    |                                                                                     |  |  |  |
| <pre>ElseIf SubjectLevel &lt; 1 Or SubjectLevel &gt; 3 Then     MsgBox "The subject level must be 1, 2 or 3 only", vbOKOnly Else     DoCmd.Save     MsgBox "The subject has been saved", vbOKOnly     DoCmd.GoToRecord , , acNewRec End If</pre> |                                                                                     |  |  |  |
| End Sub                                                                                                    |                                                                                     |  |  |  |

#### Test result form

| -8      | frmResults ×       |                                                         |                           |  |  |  |
|---------|--------------------|---------------------------------------------------------|---------------------------|--|--|--|
|         | 1 2 3              | 1 2 3 4 5 6 7 8 9 10 11 12 13 14 15 16 17 18 19 20 21 . |                           |  |  |  |
|         | ✓ Form Header      |                                                         |                           |  |  |  |
| ÷       | Add Test Results   |                                                         |                           |  |  |  |
| -       | You must add       | data where * appears.                                   |                           |  |  |  |
| 2       | <b>€</b> Detail    |                                                         |                           |  |  |  |
| 1 2 3 1 | Test week          | =DMax("TestWeek", "tblTestResult")                      |                           |  |  |  |
|         | Max mark           | =[cboSubject].[column](1)                               |                           |  |  |  |
|         | Number of students | Jnbound *                                               |                           |  |  |  |
| 4       | Highest mark       | Jnbound *                                               |                           |  |  |  |
| 5       | Lowest mark        | Jnbound *                                               |                           |  |  |  |
| 6       | Highest %          | =([highestMark]/[maxMark])                              |                           |  |  |  |
| -       | Lowest %           |                                                         | =([lowestMark]/[maxMark]) |  |  |  |
| 7       | Form Footer        |                                                         |                           |  |  |  |

#### Dmax used to find most recent test week

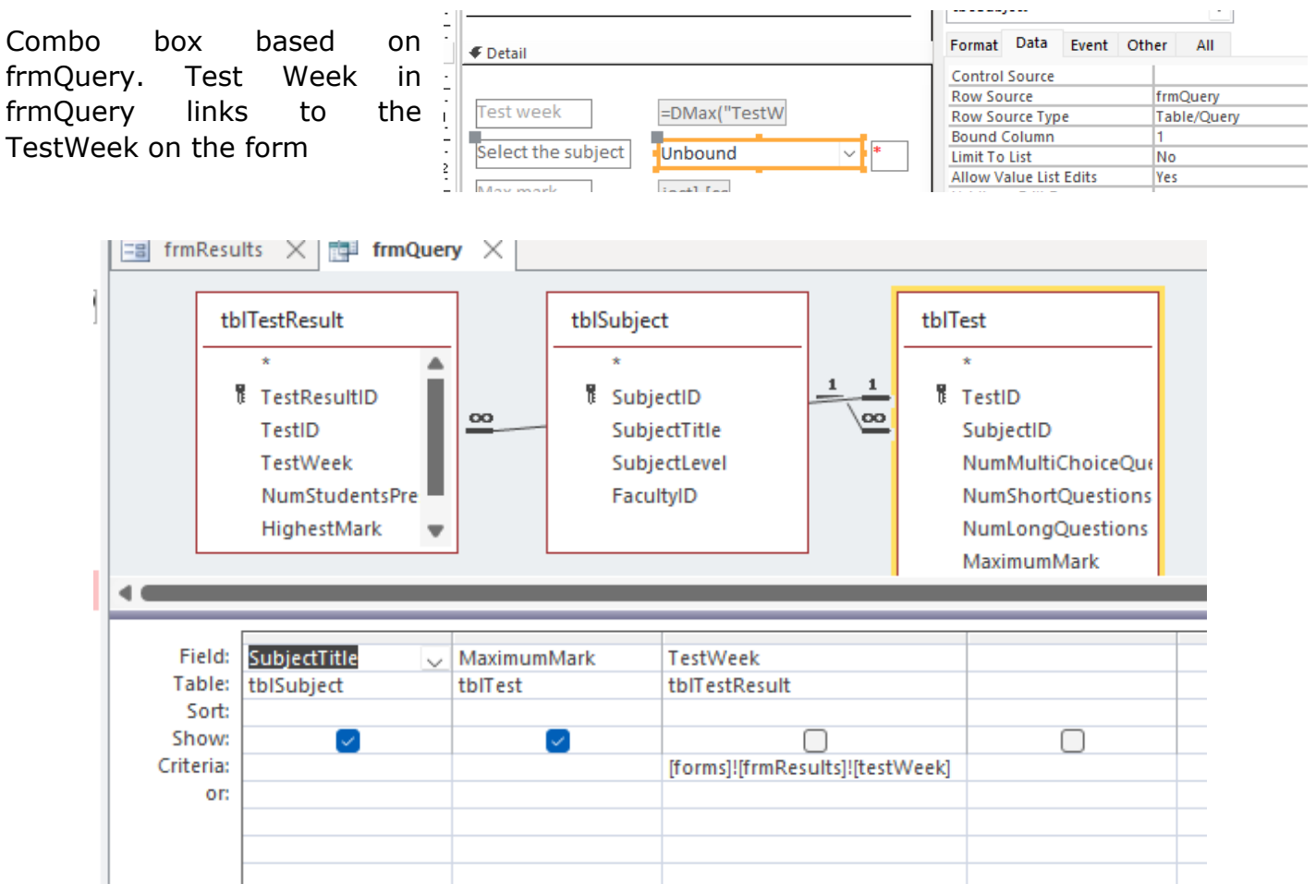

MaxMark linked to column 1 in the combo box i.e. MaximumMark (column 0 is SubjectTitle)

MaxMark would automatically update when Subject is selected because it gets its value from the column in the combo box

Higehst and Lowest percentages calculated and would refresh if different values input as they are formula

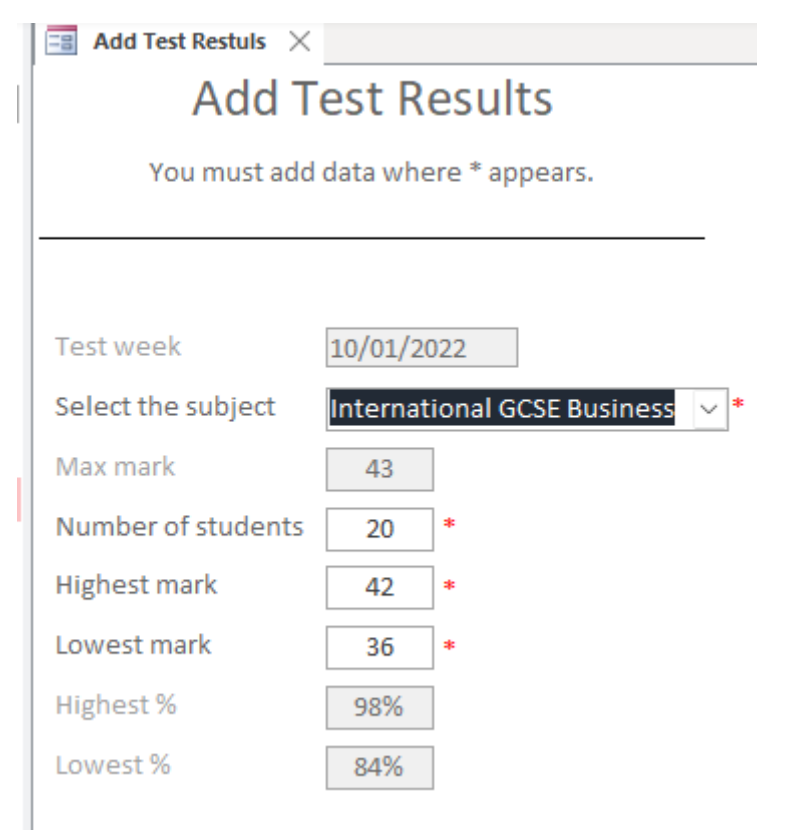

### Activity 7 – Interface testing

NOTE: The type of test and error column have been removed so that the contents fit better on the screen.

| Test | Test data                                                    | Expected results                                                                                                    | Add screenprint(s) of the results of this test (and any retests)                                                                                                    |
|------|--------------------------------------------------------------|----------------------------------------------------------------------------------------------------|----------------------------------------------------------------------------------------------------|
| 1    | Open the form                                                | Subject ID will be (New)<br>Level will be 0                                                                                    | Add a subject ×<br>Add a Subject<br>You must add data where * appears.<br>Click the save button to save the new subject<br>SubjectID (New)<br>Title *<br>Level *<br>Select the faculty ×<br>Save                                                                                                    |
| 2    | SubjectID: 11<br>Title: GCSE Maths<br>Level: 3<br>Faculty: 0 | An error message to appear<br>saying the text you entered is<br>not an item in the list and to<br>select an item from the list | Add a subject ×<br>Add a Subject<br>You must add data where * appears.<br>Click the save button to save the new subject<br>SubjectID 11<br>Title GCSE Maths *<br>Level 3<br>Select the faculty 0 v<br>Microsoft Access ×<br>The text you entered isn't an item in the list.<br>Select an item from the list, or enter text that matches one of the listed items.<br>OK |

| Test    | Test data                                                                     | Expected results                                                                                                    | Add screenprint(s) of the results of this test (and any retests)                                                                                                    |         |
|---------|-------------------------------------------------------------------------------|----------------------------------------------------------------------------------------------------|----------------------------------------------------------------------------------------------------|---------|
| No      |                                                                               |                                                                                                    | Ensure you show the test data used in the screenprint(s)                                                                                                    |         |
| No<br>3 | SubjectID: 12<br>Title GCSE Biology<br>Level: 1<br>Faculty: Science and Maths | Record to be saved in<br>the subject table<br>Form to clear<br>Message to appear<br>telling the save has<br>taken place | Ensure you show the test data used in the screenprint(s)   Ensure you show the test data used in the screenprint(s) Add a subject × Add a Subject × You must add data where * appears. Click the save button to save the new subject SubjectID Title GCSE Biology GCSE Biology Belect the faculty Science and Maths Save Microsoft Access The subject has been saved SubjectID  SubjectID It is tubject that been saved SubjectID  SubjectID  Title GCSE Biology Belect the faculty Science and Maths Solution to save the new subject  It is subject to save the new subject  SubjectID  Title SubjectID  It is subject to save Microsoft Access × The subject has been saved SubjectID  SubjectID  SubjectTo  SubjectTo  Subject  Subject  Subject  Subject  Subject  Subject  Subject  Subject  Subject  Subject  Subject  Subject  Subject  Subject  Subject  Subject  Subject  Subjec                                                                                                    | o Add - |
|         |                                                                               |                                                                                                    | Image: Heat Sector         Image: Heat Sector         Image: Heat Sector |         |
|         |                                                                               |                                                                                                    |                                                                                                    |         |

| Test<br>No | Test data                                                                                                    | Expected results                                                                                                    | Add screenprint(s) of the results of this test (and any retests)<br>Ensure you show the test data used in the screenprint(s)                                                                                              |
|------------|----------------------------------------------------------------------------------------------------|----------------------------------------------------------------------------------------------------|----------------------------------------------------------------------------------------------------|
| 4          | Open the form                                                                                                    | The highest test week of 10/01/2022 to automatically<br>appear in the Test Week field and the rest of the fields to<br>be blank | Add Test Results   You must add data where * appears.     Test week   10/01/2022   Select the subject   Max mark   Highest mark   *   Highest %   Lowest %                                                                |
| 5          | Test Week: 10/01/2022<br>Subject: GCSE Business<br>Max mark: blank<br>Number of students: blank<br>Highest mark: blank<br>Lowest mark: blank<br>Highest % blank<br>Lowest % blank | Max mark will be automatically set to 44                                                                                        | Add Test Restuls   Add Test Results   You must add data where * appears.   Test week   10/01/2022   Select the subject   GCSE Business   Max mark   44   Number of students   *   Highest mark   *   Highest %   Lowest % |

| 6 | Test Week: 10/01/2022<br>Subject: GCSE Business<br>Max mark: 44<br>Number of students: 10<br>Highest mark: 40<br>Lowest mark: 20 | The Highest % to be automatically set to 91%<br>The Lowest % to be automatically set to 45% | Add Test Restuls ×<br>Add Test Results<br>You must add data where * appears.                                                |  |
|---|----------------------------------------------------------------------------------------------------|---------------------------------------------------------------------------------------------|----------------------------------------------------------------------------------------------------|--|
|   |                                                                                                    |                                                                                             | Test week10/01/2022Select the subjectGCSE BusinessMax mark44Number of students10I0*Highest mark4020*Highest %91%Lowest %45% |  |